## 如何註冊ORCID ID

只要三個步驟,讓您完成學術履歷註冊!

淡江大學圖書館 數位資訊組 首頁 / ORCID@TKU / 如何註冊ORCID ID

#### 如何註冊ORCID ID

劉覧人次: 56

#### 本校現任教師

請點選下列圖示申請,並授權淡江大學下載及維護您在ORCID上的著作清單,未來可以將資料整合到其他著作系統,例如本校教師歷程及機構典藏系統。

JTEP J 透過圖書館網頁點選橘色圖示申請

Create or Connect your ORCID iD

• 申請步驟

#### <u>其他人員</u>

- <u>請至ORCID官方網頁註冊</u>
- <u>申請步驟</u>

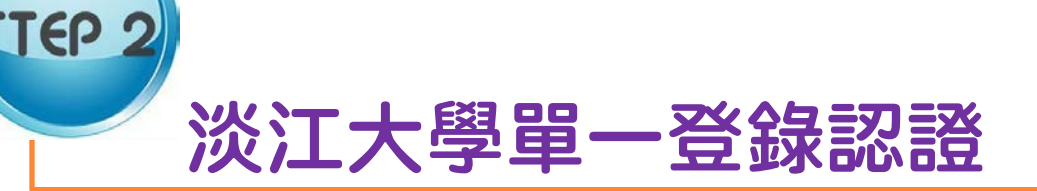

### ○ 輸入帳號及密碼

| 請輸入您的帳號及密碼        |
|-------------------|
| 帳號:               |
| 密碼:               |
| 登入                |
| 忘記密碼? English UI  |
| 帳號及密碼 安全性應證 聯合服務台 |
| 淡江大學   資訊處        |

### 已以TKU EMAIL註冊ORCID ID者

認證後會出現右邊的畫面 0

TEP 3

- 請輸入密碼後按「授權」
- 出現完成註冊/授權畫面

#### ORCID

Tamkang University ORCiD Registration and Authorization @ 要求對 ORCID 記錄具有以下存取權限

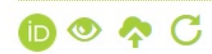

更新您的附屬機構 ie取您的 ORCID 記錄 更新您的成果 更新您的履歷資訊 新增資助項目 獲取您的 ORCID iD 新增成果 更新您的資助項目 新增教育或就業

允許此權限,直到我撤銷它為止。 1 (您可以在帳戶設置頁面上撤銷權限。取消選中此方塊將僅為此次授 予權限。)

本應用程式無法看到您的 ORCID 密碼,或其他在您 ORCID 記錄 中的其他私人資料. 隱私權政策.

還沒有 ORCID iD ? 註冊.

電子郵件或 ID ted@mail.tku.edu.tw \* 密碼 密碼 \* 忘記密碼? 拒絕

授權

## 已以其他EMAIL註冊ORCID ID者

○ 請點選「登入」

TEP 3

○ 出現右邊畫面

| E                                                                                   | 擁有 ORCID D? 登入.           |          |           | 還沒有 ORCID iD ? 註冊. |
|-------------------------------------------------------------------------------------|---------------------------|----------|-----------|--------------------|
| As per ORCID's <b>terms and conditions</b> , you n<br>ORCID iD for yourself.        | ay only register for an   | 電子郵件或 ID | 電子郵件或 ID  | *                  |
| 名字                                                                                  | * 😧                       | 密碼       | 密碼        | *                  |
| 姓氏                                                                                  |                           |          | 亡 計 瘀 雄 2 |                    |
| 電子郵件                                                                                | *                         |          | 心記習時(     | <b>拒絕</b>          |
| 重新输入電子郵件                                                                            | *                         |          |           |                    |
| 密碼                                                                                  | * 😡                       |          |           |                    |
| 確認密碼                                                                                | *                         | ○ 輸入     | ORCID ID  | 帳密                 |
| 針對新研究活動(作品、聯名機構、資助等)的                                                               | 預設隱私權                     |          | 这样。       |                    |
|                                                                                     |                           |          | 权恒」       |                    |
| 通知電子郵件                                                                              |                           | 0 出現     | 完成計冊/∜    | 受權書面               |
| <ul> <li>✓ 當我的 ORCID 記錄變更時,傳送通知給我。</li> <li>✓ 傳送 ORCID 的贊助活動資訊及 ORCID 新聞</li> </ul> | 给我。                       |          |           |                    |
| 使用條款*<br>目我同意以下 隱私權政策和使用條款與<br>取資料庫的人可將公開資料用於商業用途。                                  | <b>条件・</b> 其中包括:允許存<br>と。 |          |           |                    |
| 您必須接受條款與條件才能註冊。                                                                     |                           |          |           |                    |
|                                                                                     | 拒絕 授權                     |          |           |                    |

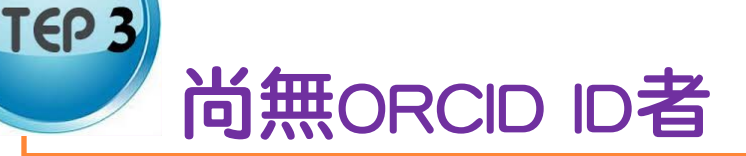

- 認證後會出現右邊的畫面
- 勾選"允許此權限,直到我撤銷它 為止"選項
- 填妥姓名及電子郵件與設定密碼
- 勾選接受使用條款
- 按「授權」
- 出現完成註冊/授權畫面

允許此權限,直到我撤銷它為止。 (您可以在競戶設置頁面上撤銷權限,取消還中此方處將僅為此次授 予權限。)

本應用程式無法看到您的 ORCID 密碼,或其他在您 ORCID 記錄 中的其他私人資料. 隱私權政策.

已擁有 ORCID iD ? 登入.

As per ORCID's **terms and conditions**, you may only register for an ORCID iD for yourself.

| 名字                         | 素真                                   | * 2 |  |  |  |  |
|----------------------------|--------------------------------------|-----|--|--|--|--|
| 姓氏                         | 李                                    |     |  |  |  |  |
| 電子郵件                       | happy@mail.tku.edu.tw                | *   |  |  |  |  |
| 重新輸入電子郵件                   | happy@mail.tku.edu.tw                | *   |  |  |  |  |
| 密碼                         |                                      | * 😧 |  |  |  |  |
| 確認密碼                       |                                      | *   |  |  |  |  |
| 針對新研究活動(作品、聯名機構、資助等)的預設隱私權 |                                      |     |  |  |  |  |
| 通知電子郵件                     |                                      |     |  |  |  |  |
| ☑ 當我的 ORCID<br>傳送 ORCID 的  | 記錄變更時,傳送通知給我。<br>贊助活動資訊及 ORCID 新聞給我。 |     |  |  |  |  |
| 使用條款*<br>④ 我同意以下   取資料庫的人可 | 私權政策和使用條款與條件,其中包括:<br>將公開資料用於商業用途上。  | 允許存 |  |  |  |  |
|                            | 拒絕                                   | 授權  |  |  |  |  |

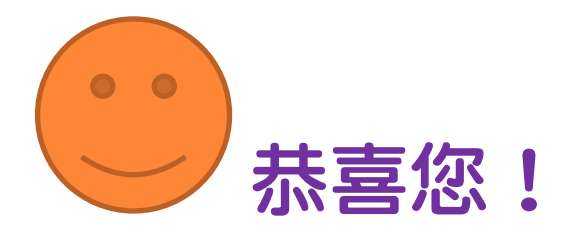

### 完成註冊及授權的畫面

# Thank you for connecting your ORCID<sup>®</sup> with Tamkang University.

Your ORCID **b** is 0000-0002-5155-7058. Please complete your ORCID registration by checking your email to verify your email address.